## **GET CONNECTED**

MGIC

# Send Documents to MGIC through **Scrypt's XDOC**

This guide shows XDOC customers how to send loan packages directly to MGIC. Sending a bundle to MGIC is simple and identical to sending a bundle to an investor, servicer, auditor, etc. (Contact your company's system administrator to get the Username and Password if you don't have them already.)

### 1. Access Loan

From within XDOC, navigate to the loan you wish to send to MGIC.

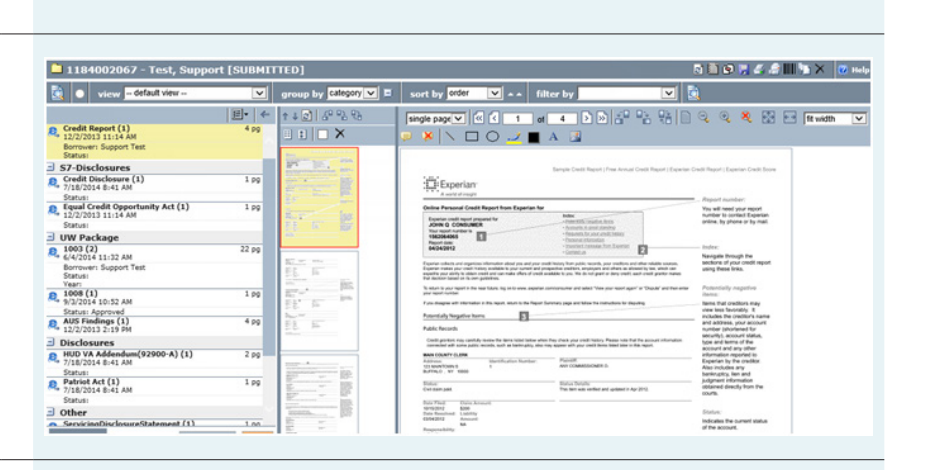

## 2. Click Bundle

On the top, click the **Bundle** icon.

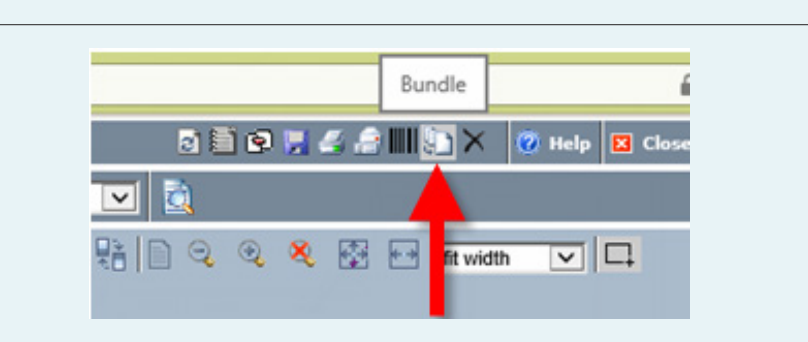

### 3. Choose Bundle

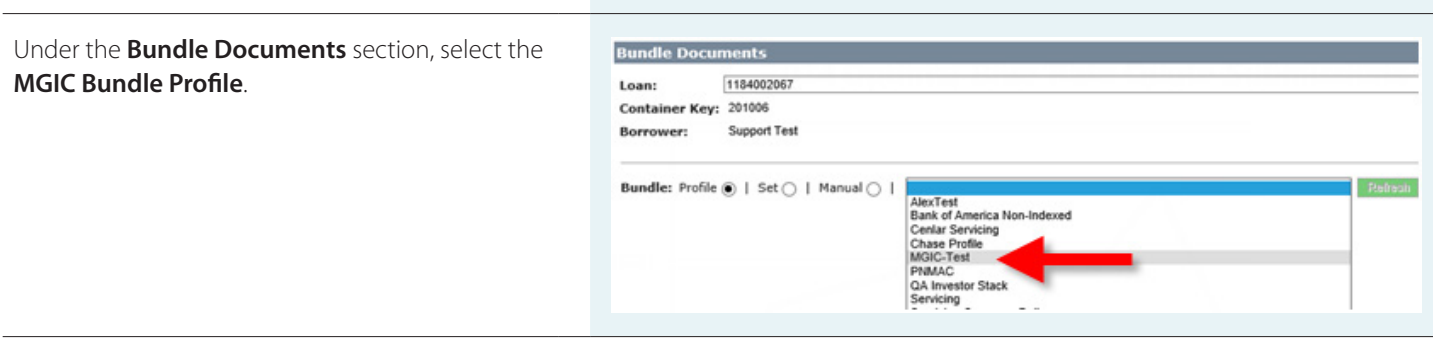

### 4. Enter Loan Info

Fill out the form and its bolded required fields. Click **Send Bundle**.

Here are the fields and their descriptions or available options:

| Field                               | Notes and Values                                                                                           |
|-------------------------------------|----------------------------------------------------------------------------------------------------|
| Master Policy Number                | The number assigned to you by MGIC                                                                         |
| Branch City and State               | City and State for your branch                                                                             |
| Contact Email                       | Email address of the contact person at your company                                                        |
| Contact Phone                       | Phone number of the contact person at your company                                                         |
| Contact Full Name                   | First and Last name of the contact person at your company                                                  |
| Contact fax                         | Fax number of the contact person at your company                                                           |
| Request Type                        | MI Order<br>Contract UW<br>Trailing Doc<br>Post Closing                                                    |
| Return Docs Via                     | Email<br>Fax<br>None                                                                                       |
| MI Certificate ID (if known)        | Optional field if you already know the<br>MI Certificate ID                                                |
| Coverage Percent                    | Enter the coverage percent for the loan                                                                    |
| Premium Plan                        | Annual<br>Monthly<br>Single Premium<br>Split75<br>Split100<br>Split125<br>Split150<br>Split175<br>Split200 |
| Premium Paid By                     | Borrower Paid<br>Lender Paid                                                                               |
| Renewal Type                        | Constant<br>Declining                                                                                      |
| Refund Option                       | Non-Refundable<br>Refundable                                                                               |
| Financed Amt. of MI (if applicable) | Financed amount of MI                                                                                      |
| Employee Relocation Loan            | No<br>Yes                                                                                                  |
| File Handling Notes (be brief)      | Any notes you want to include with the file delivery                                                       |

### Bundle: Profile I Set I Manual I MGIC-Test ✓ Refresh Profile Information Profile Id: 2141120213243985007 Delivery Type: Profile Name: MGIC-Test Template Name: MGIC - Test Description: Document Selection: Profile I use documents defined in profile -Document Results: Matching Documents: 3 Missing Documents: 0 Exists Reg Document Type Status Message Image: Social and Type Image: Social and Type Image: Social and Credit Report Master Policy Number 531651 Branch City and State San Diego CA **Contact Email** testuser@testcompany.net Contact Phone 1-858-555-1212 Contact Full Name Test User 1-858-555-1213 Contact fax MI Order ~ Request Type Return Docs Via Email ~ MI Certificate Id (If known) Coverage Percent 25% Permium Plan Annual ~ Borrower Paid Constant Premium Paid By × Renewal Type ~ Non-Refundable **Refund Option** × Financed Amt. of MI (if applicable) No ~ **Employee Relocation Loan** File Handling Notes (be brief) Generate for Download only: Send Bundle

### 5. View Confirmation

A dialog box confirms that the bundle was sent to MGIC successfully.

| Transfer Success:    | True                 |
|----------------------|----------------------|
| Transfer Start Time: | 12/3/2014 4:17:57 PM |
| Transfer End Time:   | 12/3/2014 4:18:01 PM |
| Total Time (sec):    | 3.7333984            |

### **Bundle Download Options**

Download Bundle Package

### **Contacts:**

MGIC Integration Services integration\_services@mgic.com 1-888-644-2334 Your MGIC Account Manager www.mgic.com/directory